# 图形告警线示例

## 效果示例

在柱图中添加告警线,显示销售量序列的平均线和销售额序列的最大值。如下:

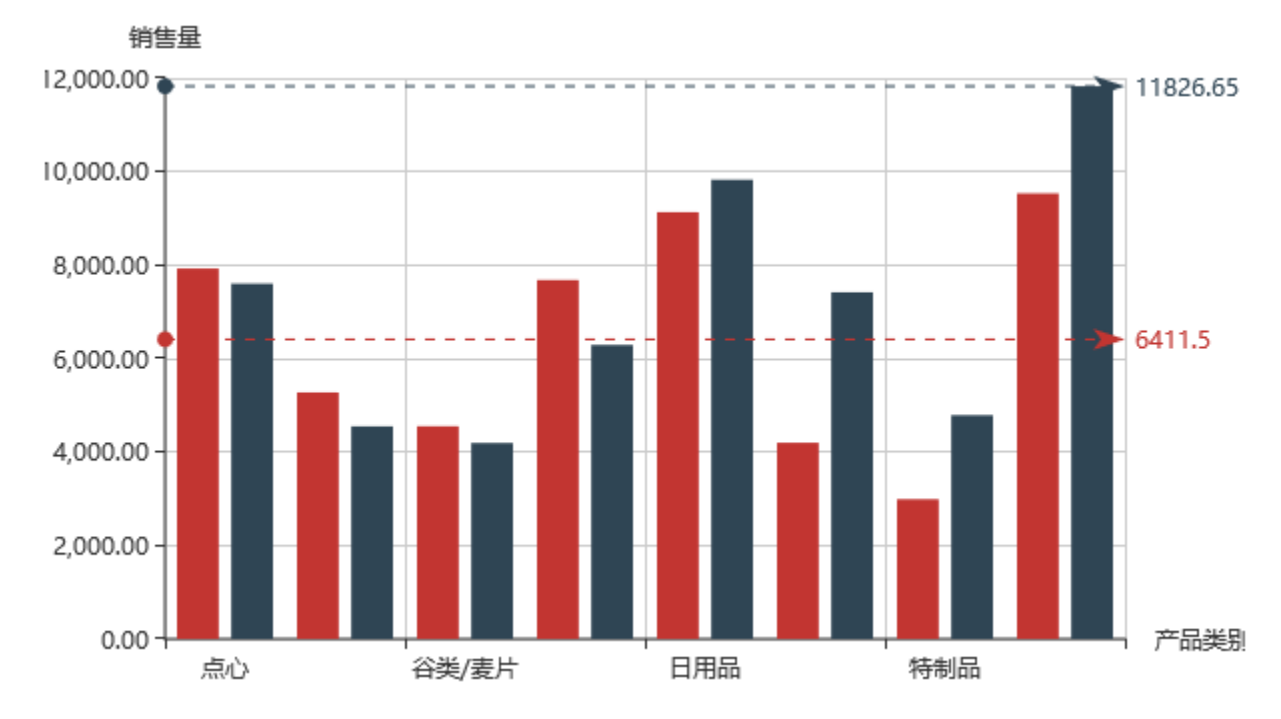

### 实现步骤

#### 1. 创建数据集

在"定制管理"中创建数据集,包含三个字段:产品类别、销售量和销售额。预览数据如下:

| 产品类别  | 销售量      | 销售额       |
|-------|----------|-----------|
| 点心    | 7,927.00 | 7,602.70  |
| 调味品   | 5,276.00 | 4,548.40  |
| 谷类/麦片 | 4,553.00 | 4,192.50  |
| 海鲜    | 7,681.00 | 6,290.78  |
| 日用品   | 9,132.00 | 9,827.00  |
| 肉/家禽  | 4,199.00 | 7,417.33  |
| 特制品   | 2,990.00 | 4,786.45  |
| 饮料    | 9,534.00 | 11,826.65 |

数据集相关设置项请参考:数据集定义

2. 新建仪表分析,图形类型选择"柱图"-》"普通柱图"

| 图形设置 |                |     |        |     |    |    |          |      |
|------|----------------|-----|--------|-----|----|----|----------|------|
|      | - <u>*</u> *** |     |        | ()  |    |    | <b>^</b> |      |
| 柱图   | 线图             |     | 饼图     | 油量图 |    | 其它 | 所有类型     |      |
|      | ([-1])         | 标题  | 坐标轴设置  | 图例  | 提示 | 工具 | 高级设置     | 扩展属性 |
| 扇    | $\overline{}$  | X)轴 | 指标(Y)轴 | 并列  | 屾  |    |          |      |
| r 💽  |                |     |        |     |    |    |          |      |
| 销告里  |                |     |        |     |    |    |          |      |
| 销售额  |                |     |        |     |    |    |          |      |

#### 3. 字段设置如下:

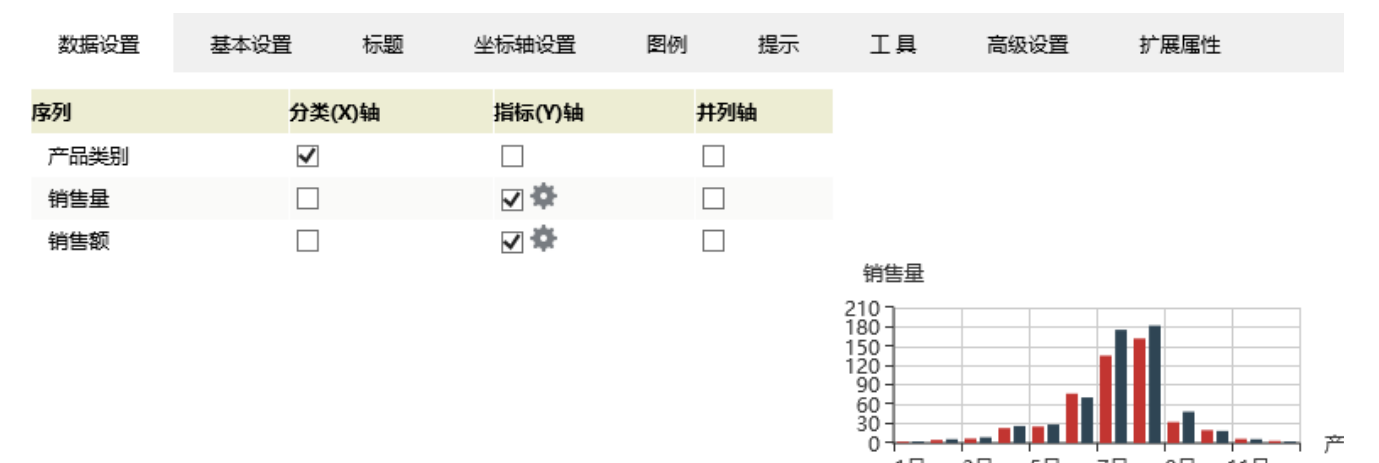

1月

3月

5月

7月

9月 11月

产

4. 点击"销售量"序列的设置按钮,进入序列设置界面

| 序列   | 分类(X)轴       | 指标(Y)轴 | 并列轴 |
|------|--------------|--------|-----|
| 产品类别 | $\checkmark$ |        |     |
| 销售量  |              | ✓      |     |
| 销售额  |              | ☑ 🌣    |     |

5. 勾选"数据标线设置"的"平均线",确定

| 设置序列属性【当 | 前序列:销售量】          | 2         | ×   |
|----------|-------------------|-----------|-----|
| 文本样式:    | 未体 ~ 14 ~ 常规 ~    |           | ^   |
| 数据标注设置   | 是否                |           |     |
| 数据标线设置 — | ☑ 平均值 □ 最小值 □ 最大值 |           | l   |
| 自定义标线 —— | 起始值 结束值 颜色        | 删除        |     |
| 323-1413 |                   | AUTEN     | ~   |
|          | 4                 | 确定(O) 取消( | (C) |

6. 点击"销售额"序列的设置按钮,进入序列设置界面

| 序列   | 分类(X)轴       | 指标(Y)轴 | 并列轴 |
|------|--------------|--------|-----|
| 产品类别 | $\checkmark$ |        |     |
| 销售量  |              | ☑ 🌣    |     |
| 销售额  |              | ⊻ 🌣    |     |

7. 勾选: "数据标线设置"的最大值,确定

| 设置序列属性【当前序列:销售额】                                             |     |        |      |         | ×        |
|--------------------------------------------------------------|-----|--------|------|---------|----------|
| 数据标注设置<br>□ 是否显示:                                            | 是否  |        |      |         | ^        |
| <ul> <li>数据标线设置</li> <li>✓ 标线类型:</li> <li>□ 标线颜色:</li> </ul> |     | □最小值 □ | ☑最大值 |         |          |
| 自定义标线 -<br>显示名称                                              | 起始值 | 结束值    | 颜色   | 删除      |          |
|                                                              |     |        |      |         |          |
|                                                              |     |        |      | 确定(O) 耶 | ✔<br>(C) |

8. 点击确定,预览如下:

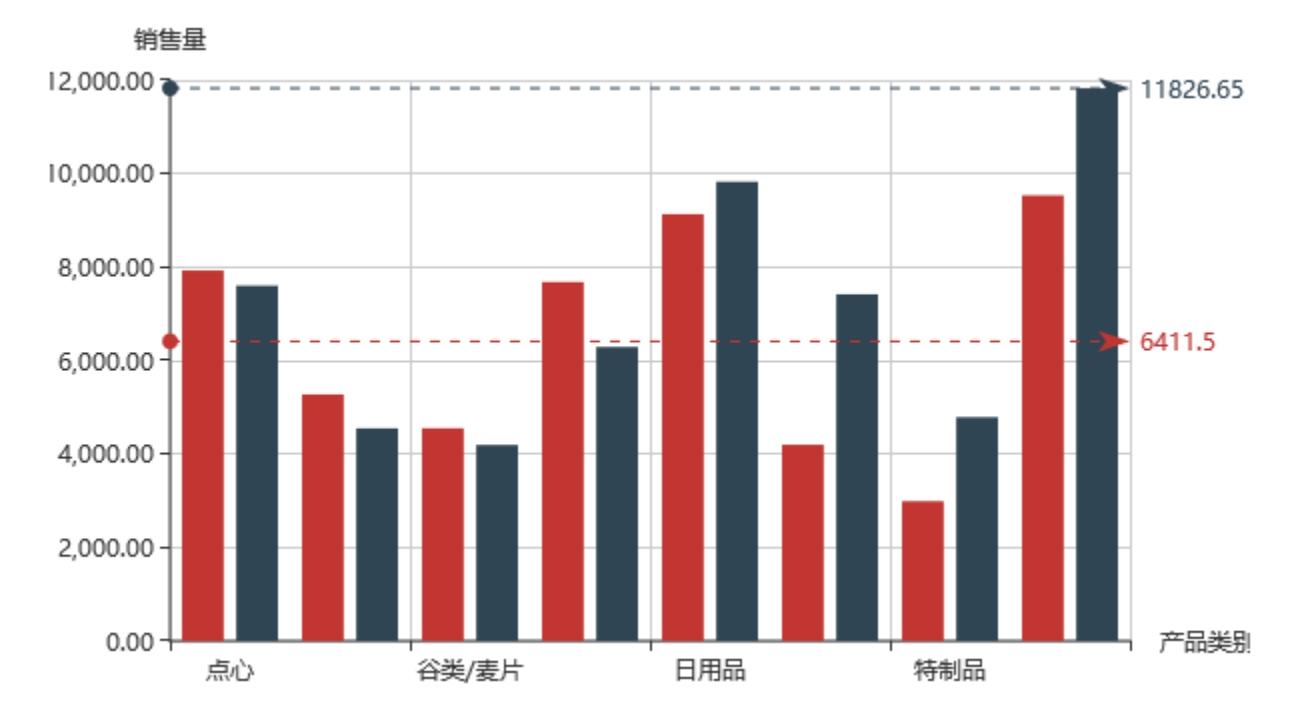

图形告警线设置项请参考:图形告警线

#### 资源下载

报表资源:图形告警线.xml